## IMAP of POP3 account toevoegen onder Android

Volg onderstaande stappen om een Mihosnet emailaccount toe te voegen aan een Android apparaat. Mihosnet ondersteunt zowel IMAP, POP3 als Push-mail. Deze handleiding beschrijft de benodigde stappen voor IMAP en POP3.

### Stap 1

Open Apps.

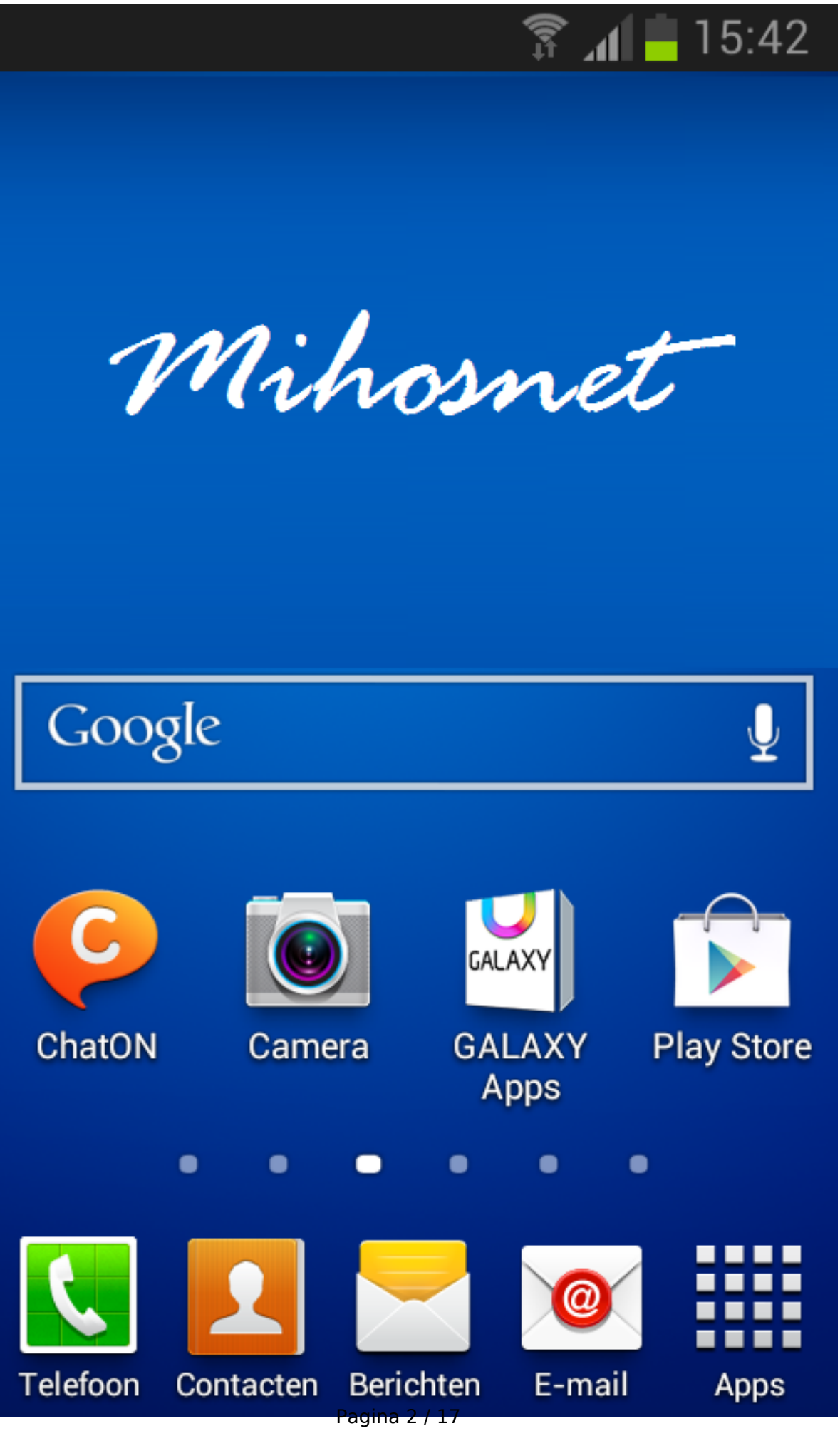

### Stap 2

Open Instellingen.

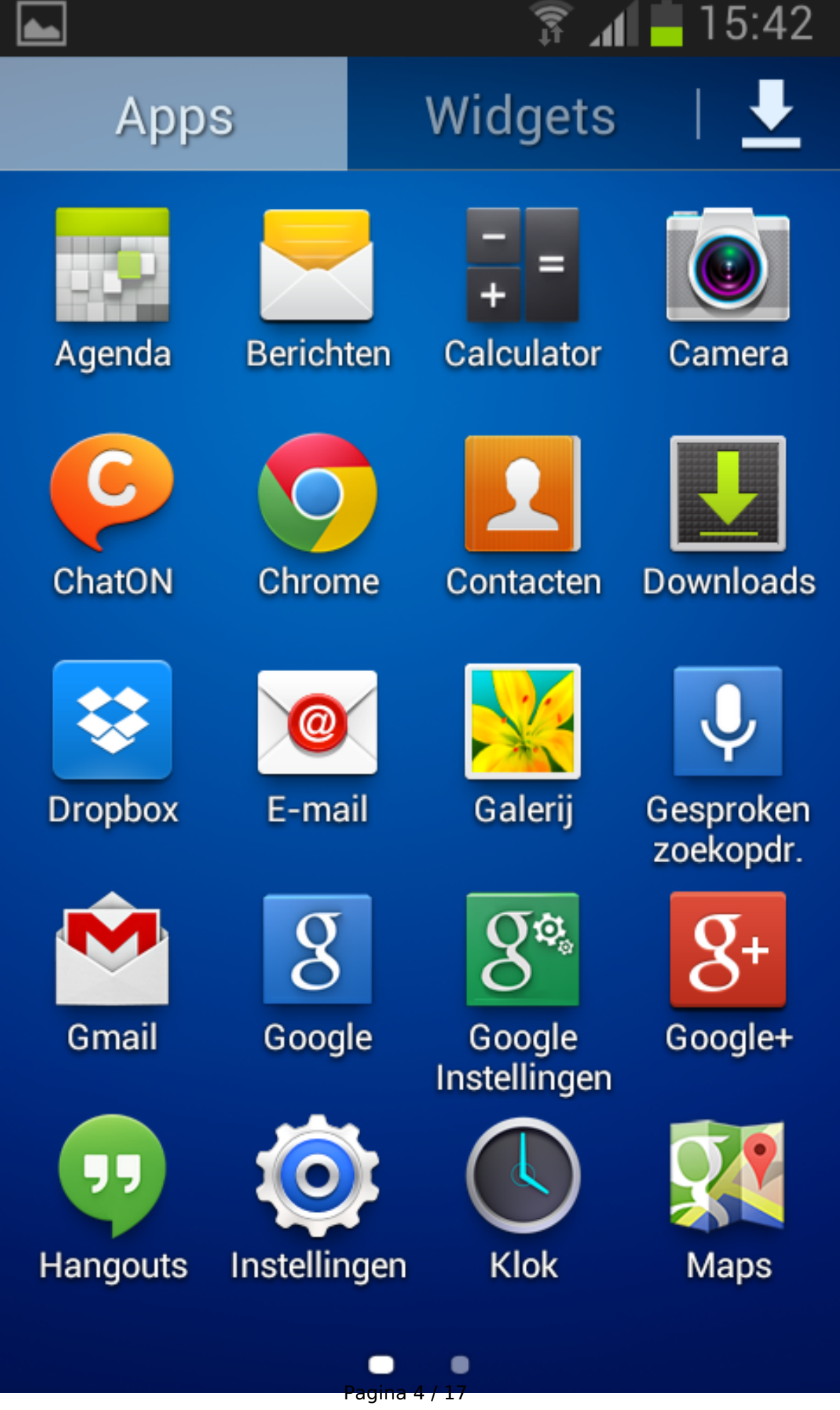

### Stap 3

Kies onder Instellingen voor Accounts > Account toevoegen.

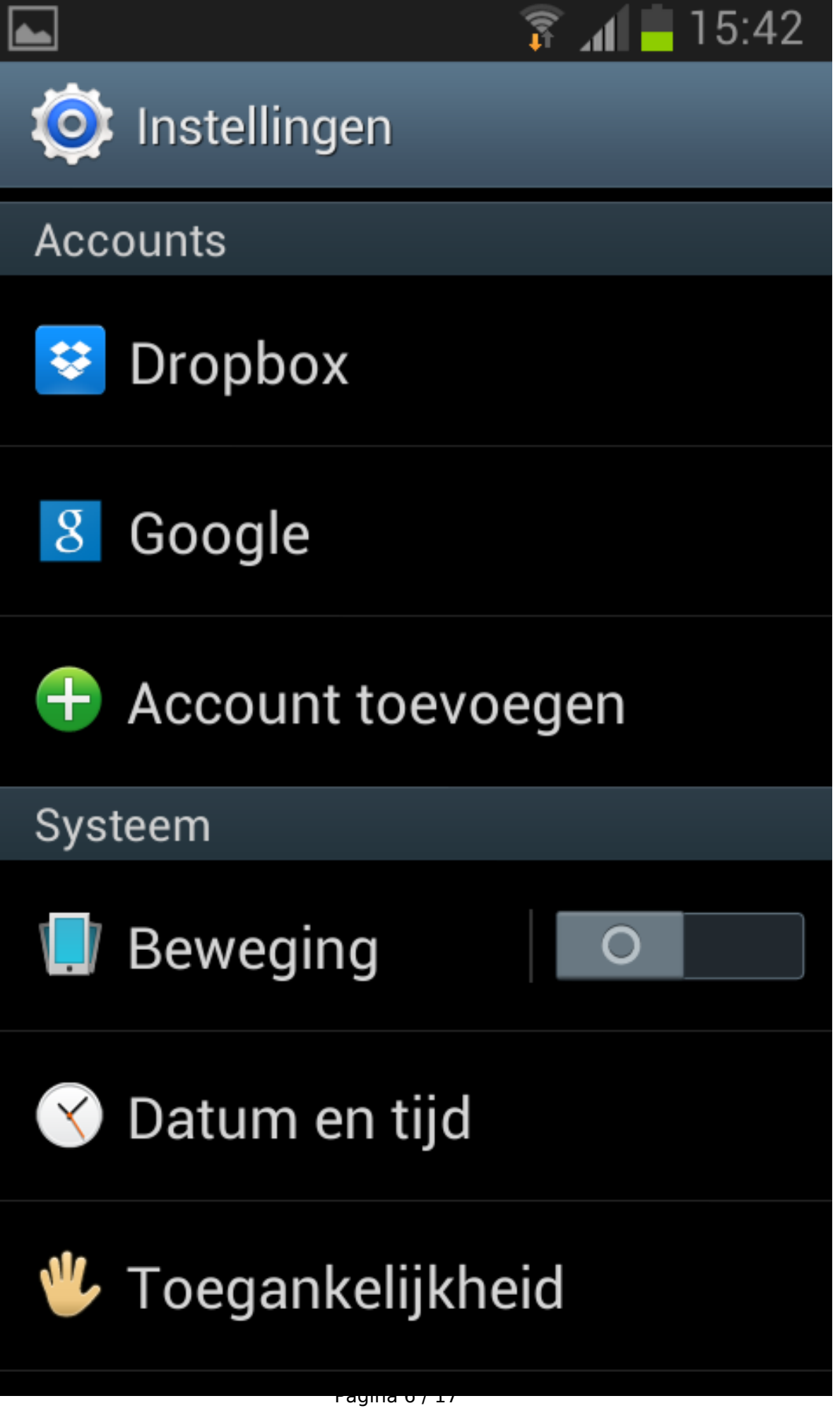

### Stap 4

Druk op E-mail.

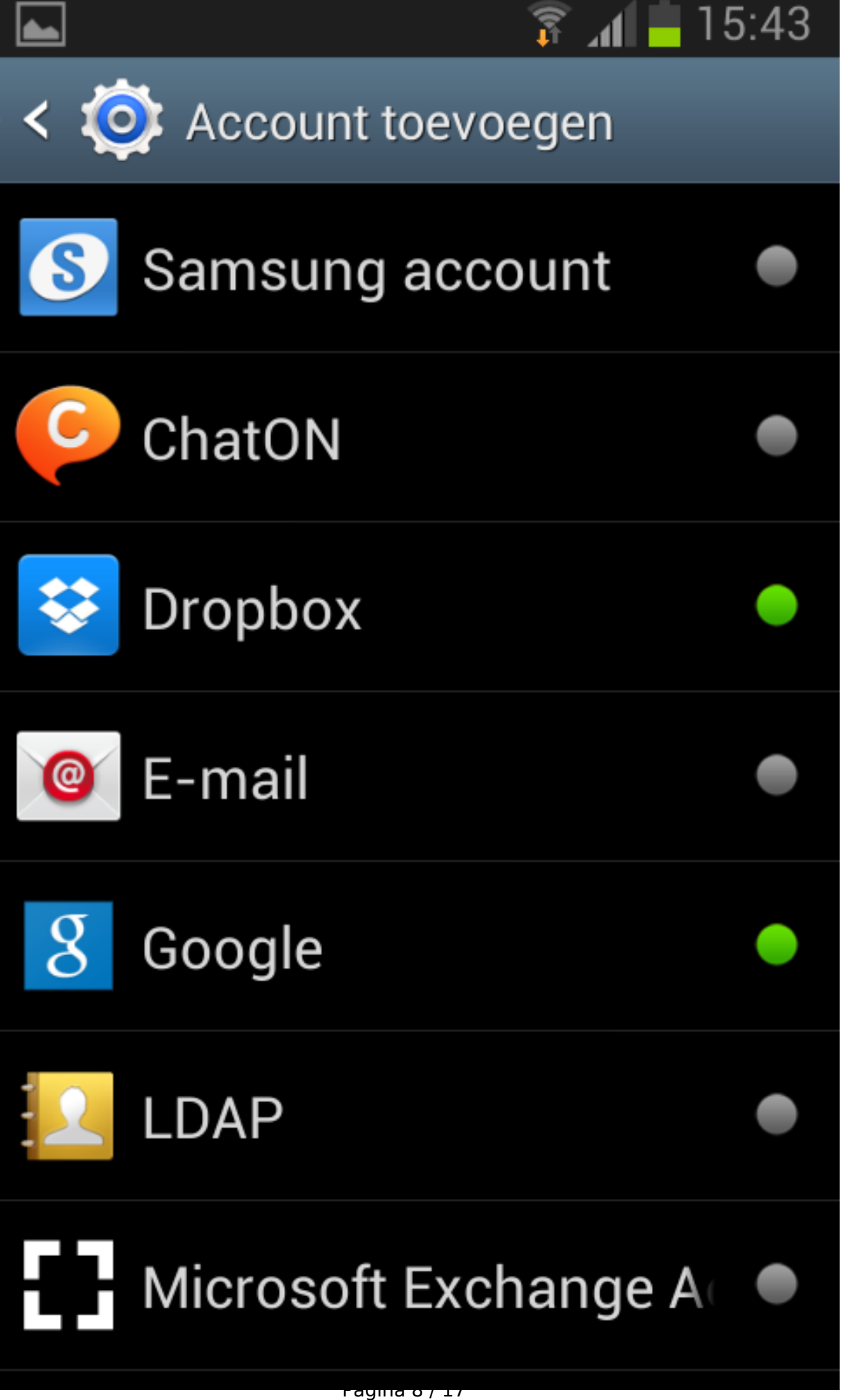

### Stap 5

Geef uw emailadres op en het bijhorende wachtwoord, zoals in onderstaand screenshot. Druk daarna op Volgende.

### E-mail & webmail 19:09 388 7 5% <u>....</u> E-mail instellen @ Configureer de meeste emailaccounts in een paar stappen info@mihos-test-domein.nl ...... Wachtwoord tonen Handm. instell. Volgende 1 2 3 4 5 6 8 9 0 S & @Ц Ш 1/3Π ? X Nederlands ABC Ger.

(c) 2024 Mihos.net Support <support@mihosnet.nl> | 2024-10-31 21:56

 $\label{eq:url:https://faq.mihos.net/faq/index.php?action=artikel&cat=4&id=46&artlang=nlabel{eq:url:https://faq.mihos.net/faq/index.php?action=artikel&cat=4&id=46&artlang=nlabel{eq:url:https://faq.mihos.net/faq/index.php?action=artikel&cat=4&id=46&artlang=nlabel{eq:url:https://faq.mihos.net/faq/index.php?action=artikel&cat=4&id=46&artlang=nlabel{eq:url:https://faq.mihos.net/faq/index.php?action=artikel&cat=4&id=46&artlang=nlabel{eq:url:https://faq.mihos.net/faq/index.php?action=artikel&cat=4&id=46&artlang=nlabel{eq:url:https://faq.mihos.net/faq/index.php?action=artikel&cat=4&id=46&artlang=nlabel{url:https://faq.mihos.net/faq/index.php?action=artikel&cat=4&id=46&artlang=nlabel{url:https://faq.mihos.net/faq/index.php?action=artikel&cat=4&id=46&artlang=nlabel{url:https://faq.mihos.net/faq/index.php?action=artikel&cat=4&id=46&artlang=nlabel{url:https://faq.mihos.net/faq/index.php?action=artikel&cat=4&id=46&artlang=nlabel{url:https://faq.mihos.net/faq/index.php?action=artikel&cat=4&id=4&artlang=nlabel{url:https://faq.mihos.net/faq/index.php?action=artikel&cat=4&id=4&artlang=nlabel{url:https://faq.mihos.net/faq/index.php?action=artikel&cat=4&id=4&artlang=nlabel{url:https://faq.mihos.net/faq/index.php?action=artikel&cat=4&id=4&artlang=nlabel{url:https://faq.mihos.net/faq/index.php?action=artikel&cat=4&id=4&artlang=nlabel{url:https://faq.mihos.net/faq/index.php?action=artikel&cat=4&id=4&artlang=nlabel{url:https://faq.mihos.net/faq/index.php?action=artikel&cat=4&artlang=nlabel{url:https://faq.mihos.net/faq/index.php?action=artikel&cat=4&artlang=nlabel{url:https://faq.mihos.net/faq/index.php?action=artikel&cat=4&artlang=nlabel{url:https://faq.mihos.net/faq/index.php?action=artikel&cat=4&artlang=nlabel{url:https://faq.mihos.net/faq/index.php?action=artikel&cat=4&artlang=nlabel{url:https://facturtex.php?action=artikel&cat=4&artlang=nlabel{url:https://facturtex.php?action=artikel&cat=4&artlang=nlabel{url:https://facturtex.php?acturtex.php?acturtex.php?acturtex.php?acturtex.php?acturtex.php?acturtex.php?acturtex.php?acturte$ 

### Stap 6

Kies voor POP-3 of IMAP, beide worden ondersteund. In dit voorbeeld kiezen we voor **IMAP-account**.

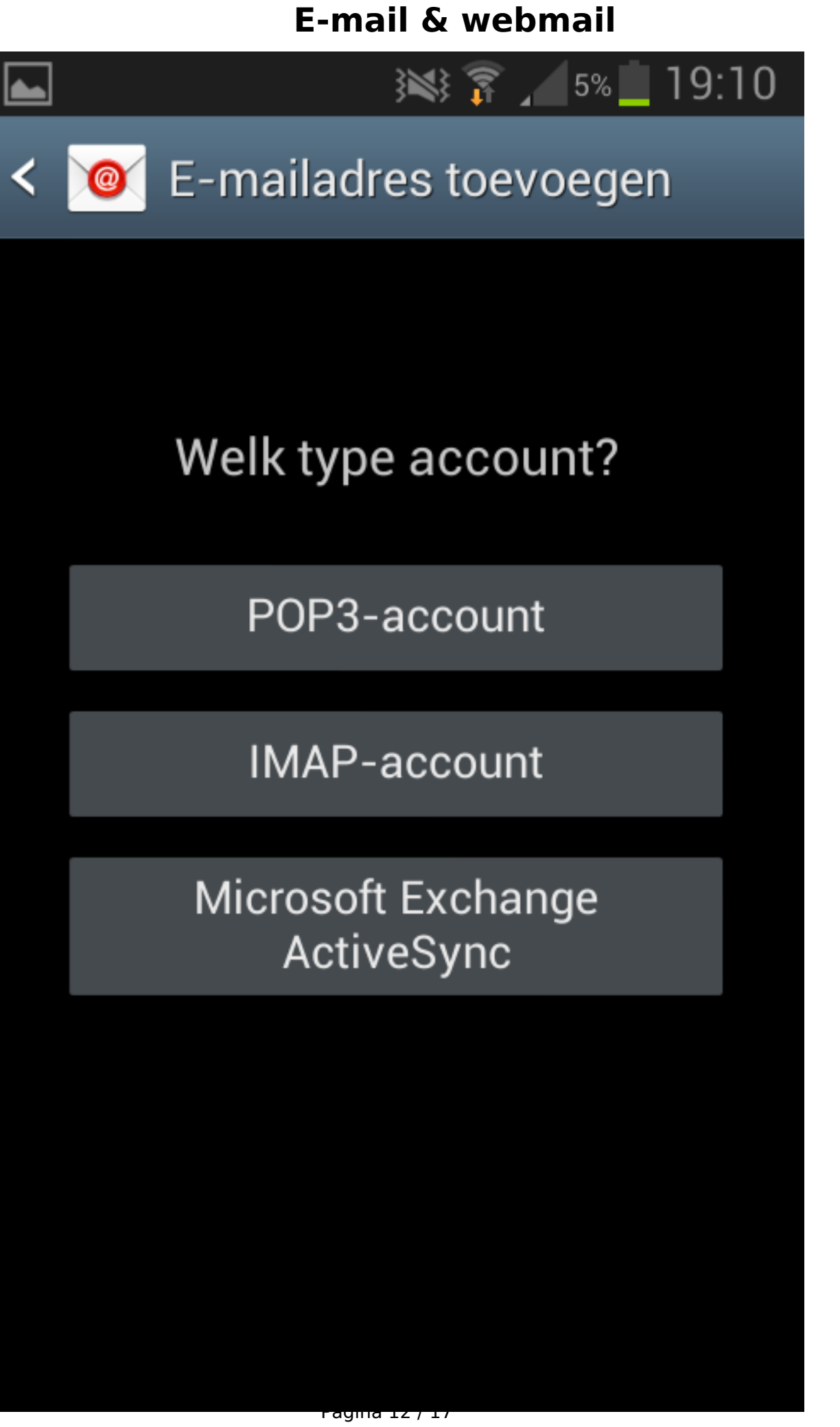

### Stap 8

LET OP: De standaard ingevulde velden zijn niet correct.

Geef uw gebruikersnaam (= het emailadres) en wachtwoord op. **De rest van de instellingen moet exact zo zijn als onderstaand screenshot**. Klik daarna op Volgende.

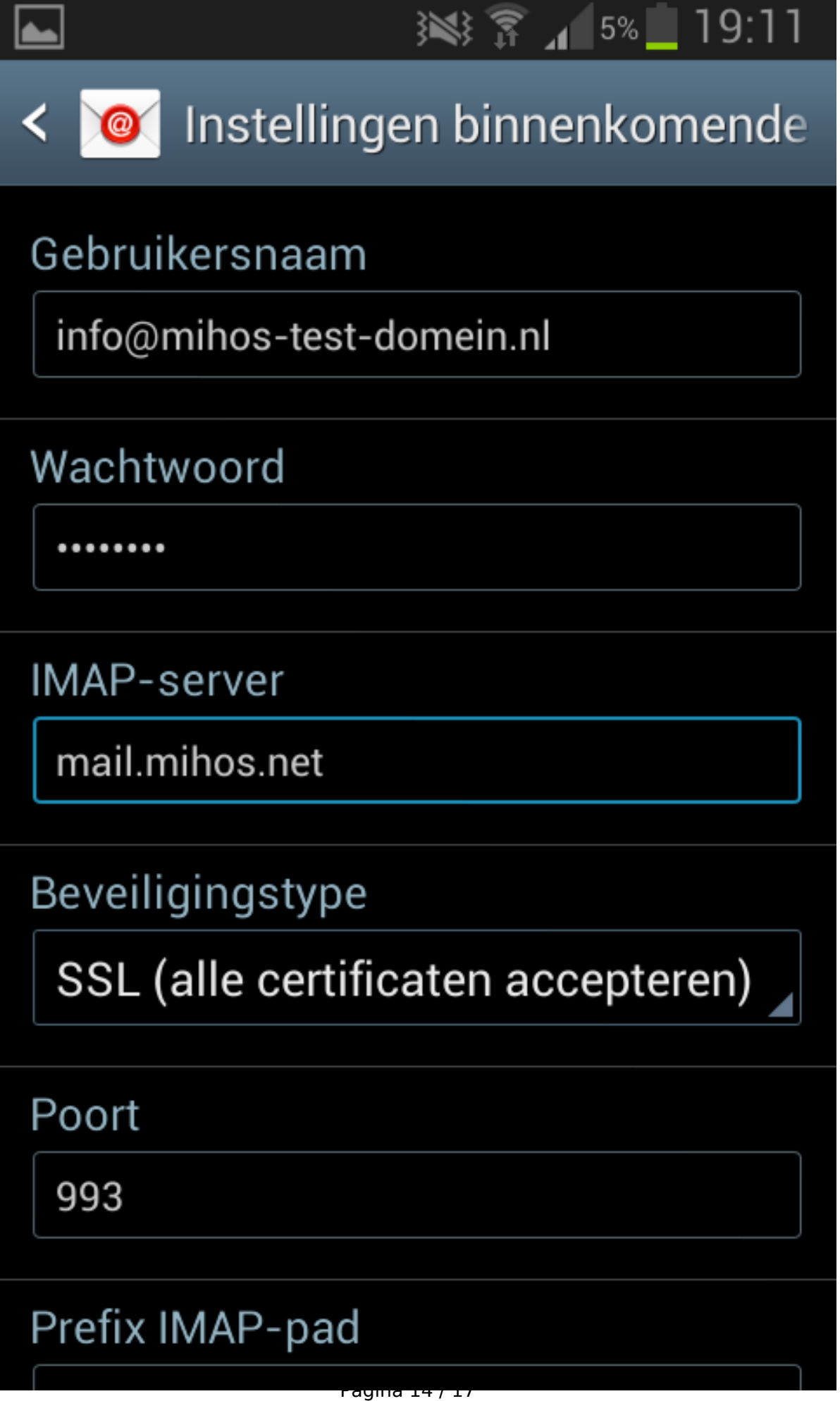

### Stap 9

LET OP: De standaard ingevulde velden zijn niet correct.

Geef uw gebruikersnaam (= het emailadres) en wachtwoord op. **De rest van de instellingen moet exact zo zijn als onderstaand screenshot**. Klik daarna op Volgende.

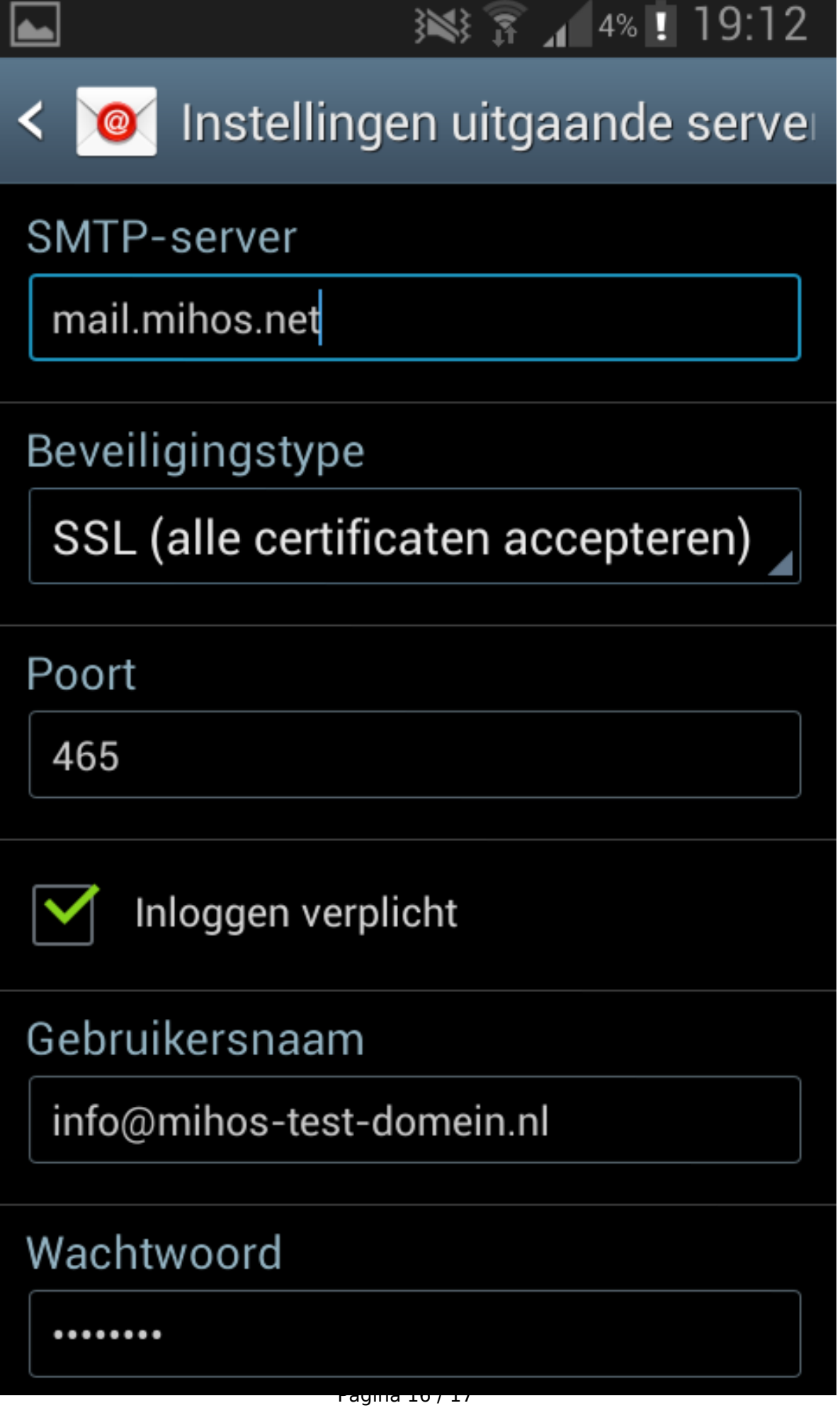

#### Werkt het niet?

- Controleer of je wel de juiste gegevens gebruikt. Probeer in te loggen op <u>https://webmail.mihos.net</u> met exact dezelfde gegevens als die je invoert op je telefoon. Lukt het inloggen op webmail ook niet? Dan gebruik je het verkeerde wachtwoord.
- Via ons controlpanel kan je zelf voor elk emailadres een wachtwoord (opnieuw) instellen als je deze bent vergeten.

Unieke FAQ ID: #1045 Auteur: Erik Laatst bijgewerkt:2014-12-18 19:26